## LASER INTERFEROMETER GRAVITATIONAL WAVE OBSERVATORY - LIGO -CALIFORNIA INSTITUTE OF TECHNOLOGY MASSACHUSETTS INSTITUTE OF TECHNOLOGY

**Document Type LIGO-E970158-00 - C** 14July97

Hanford EPICS Vacuum Controls Vacuum Gauge Pair (Pirani and Cold Cathode) Test Specifications

Christine Patton, Dave Barker

Distribution of this draft: Hanford CDS, Operators, Vacuum and PSI

This is an internal working note of the LIGO Project.

California Institute of Technology LIGO Project - MS 51-33 Pasadena CA 91125 Phone (818) 395-2129 Fax (818) 304-9834 E-mail: info@ligo.caltech.edu Massachusetts Institute of Technology LIGO Project - MS 20B-145 Cambridge, MA 01239 Phone (617) 253-4824 Fax (617) 253-7014

E-mail: info@ligo.mit.edu

WWW: http://www.ligo.caltech.edu/

file F:\epics\apple\Hanford\VE\TestSpecs\gaugepairtitle.fm - printed Monday, December 01, 1997

# LASER INTERFEROMETER GRAVITATIONAL WAVE OBSERVATORY - LIGO -

## CALIFORNIA INSTITUTE OF TECHNOLOGY MASSACHUSETTS INSTITUTE OF TECHNOLOGY

## Hanford EPICS Vacuum Controls Test Specifications

| SYSTEM TESTED: |  |
|----------------|--|
|                |  |

## SOFTWARE TESTED: \_\_\_\_\_

#### HARDWARE CONFIGURATION:

| Equipment List | Date | Revision | Serial Number |
|----------------|------|----------|---------------|
|                |      |          |               |
|                |      |          |               |
|                |      |          |               |
|                |      |          |               |
|                |      |          |               |
|                |      |          |               |
|                |      |          |               |
|                |      |          |               |
|                |      |          |               |
|                |      |          |               |

#### **TESTED BY:**

| Name | Title | Date |
|------|-------|------|
|      |       |      |
|      |       |      |
|      |       |      |
|      |       |      |
|      |       |      |

#### **TESTS COMPLETED:**

| Test Name | Sign Off | Date |
|-----------|----------|------|
|           |          |      |
|           |          |      |
|           |          |      |
|           |          |      |
|           |          |      |

#### **APPROVED BY:**

| Signature | Date |
|-----------|------|
|           |      |
|           |      |
|           |      |
|           |      |
|           |      |

# **Table of Contents**

| 1     | Intro   | duction                                                        | 1    |
|-------|---------|----------------------------------------------------------------|------|
|       | 1.1.    | To Be Determined Items                                         | 1    |
|       | 1.2.    | Purpose                                                        | 1    |
|       | 1.3.    | Test Description                                               | 2    |
|       | 1.4.    | Test Initialization                                            | 2    |
|       |         | 1.4.1. Simulation Mode                                         | 2    |
|       |         | 1.4.2. Non-Simulation Mode, Not Connected to PSI Wiring        | 3    |
|       |         | 1.4.3. Non-Simulation Mode, Full Connection to PSI Wiring      | 3    |
|       |         | 1.4.4. Data Tables                                             | 3    |
| 2     | Testii  | ng in Simulation Mode                                          | 4    |
|       | 2.1.    | Test Setup                                                     | 4    |
|       | 2.2.    | Test Pirani Gauge                                              | 4    |
|       | 2.3.    | Test Cold Cathode Gauge On/Off                                 | 6    |
|       | 2.4.    | Test Cold Cathode Gauge Conversion and Alarms                  | 6    |
|       | 2.5.    | Test Gauge Pair Interlock                                      | 7    |
|       | 2.6.    | Test Pirani Rate of Rise                                       | 9    |
|       | 2.7.    | Test Cold Cathode Rate of Rise.                                | 10   |
|       | 2.8.    | Test "Cross-over" Rate of Rise                                 | . 12 |
| 3     | Testi   | ng in non-simulation mode, not connected to PSL                | 13   |
|       | 3.1.    | Test Pirani Gauge                                              | 13   |
|       | 3.2.    | Test Cold Cathode Gauge On/Off                                 | 15   |
|       | 3.3.    | Test Cold Cathode Gauge                                        | 15   |
|       | 3.4.    | Test Gauge Pair Interlock                                      | 16   |
| 4     | Testii  | ng fully connected to PSI                                      | 18   |
| Table | 1: PS   | I Signal Matrix for Hanford Vacuum Gauge Pairs                 | 19   |
| Table | 2: Sig  | gnal Data Matrix for Hanford Gauge Pair                        | 20   |
| Table | e 3: Re | lation Between Gauge Pairs and Gate Valve Interlock Channels . | . 21 |

#### 1 **INTRODUCTION**

The LIGO beam tube vacuum is measured by pairs of Pirani and Cold Cathode gauges which cover the vacuum range 760 to 1.0e-11 torr. The Pirani gauge has an operational range of 760 torr (atmosphere) to 1.0e-3 torr. The Cold Cathode gauge has an operational range of 1.0e-3 to 1.0e-11 torr.

The EPICS system has a database for each pair of vacuum gauges. Both gauges are physically close to each other and measure the same vacuum.

The Cold Cathode gauge may be operated on a poor vacuum (pressure > 1.0e-3), but to do so will shorten its operational life. Therefore the EPICS system allows the user to switch the Cold Cathode gauge off.

#### 1.1. **Signal Conversions**

Each gauge provides a DC voltage in the range 0 - 10V.

The gauge pair voltage is used to calculate the vacuum in Torr. The voltage must be within the domain of the equations or an incorrect pressure reading will result. The voltage to vacuum conversion equations are:

Cold Cathode (EPICS calculation record) -

$$P = 10^{(V-K)}$$

where,

P is in Torr V is in volts for  $1.5 \le V \le 8.7$ K = 11.000 for Torr

Pirani (EPICS subroutine record) -

where.

P is in Torr, V is in volts for  $0 \le V \le 6$  $a = 3.29, b = 24.98, c = 0.98, V_0 = 0.3752,$  $d = 4.929, f = 1.6 \times 10^{-6}, g = -225,$ h = 2.0253, k = 0.52703,

$$P = \left[\frac{a}{\frac{b}{V^2 - V_0^2} - 1}\right]^{1/c}$$
$$P = \sqrt{\frac{(V-d) + \sqrt{(V-d)^2 - 4fg}}{2f}}$$
$$P = \exp\left[\frac{V-h}{k}\right]$$

71 / -

Domain: 0.38<V<4.85

Domain: 4.85<V<5.18

Domain: V>5.18

#### 1.2. **Purpose**

This document is the test specification for the EPICS controls of the Vacuum Gauge Pair. With the EPICS system running in simulation mode, this test spec. allows the user to fully test the controls system functionality with no impact on PSI. In non-simulation mode, both the EPICS controls, the PSI interface and the Gauge Pairs can be tested.

#### **1.3.** Test Description

The Gauge Pair (GP) database will be tested in three phases:

- Simulation mode.
- Non-simulation mode, not connected to PSI wiring.
- Non-simulation mode, fully connected to PSI wiring and hardware.

THE TEST MAY ONLY BE RUN FULLY CONNECTED TO PSI WIRING WHEN PSI AND CALTECH VACUUM MANAGEMENT HAVE GIVEN EXPRESS PERMISSION TO DO SO. Ignorning this warning may cause damage to the gauges and/or vacuum system.

In simulation mode the user can test the basics of database execution. In non-simulation mode the user will inject voltages to emulate the PSI wiring. Output voltages and/or currents will be measured.

When running directly to the PSI vacuum system, the actual operation of the Gauges will be tested. These tests will be performed with the Hanford Vacuum team and PSI.

In simulation mode, all input and output from/to hardware are simulated by an additional EPICS database. Also, the behaviour of the Gauges can be emulated by an additional sequencer which drives the simulation records in such a manner as to emulate a changing vacuum.

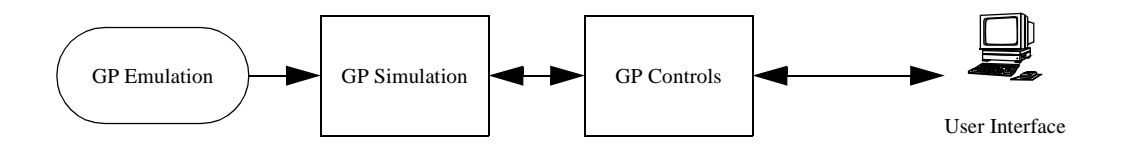

This document will show testing of the Right Mid Station..

#### **1.4.** Test Initialization

The user must have booted the IOC with the correct EPICS database for the system to be tested. It is assumed throughout this document that the user is familiar with EPICS configuration and operation.

The gauge pair uses a subroutine record whose procedure is defined in VE\_GP\_PIRANI\_CVT\_TORR.o. This object provides code to convert the Pirani vacuum gauge DC voltage into a vacuum measured in torr.

The vacuum emulation system (HVE-MX:X1E.db, HVE\_MX\_X1ERRE.st, and HVE-MX:X1EE.adl) allows the user to enter a starting vacuum, a final vacuum and a delta vacuum for both the Pirani and Cold Cathode gauges. The emulation then changes the simulation input records (HVE-MX:X1\_PT343[A-B]\_S) to the voltage values relating to the vacuums entered. The vacuum will then be changed by <delta vacuum> at 1Hz. This allows the user to test the HVE\_MX\_X1RR.st, the Rate of Rise sequencer software.

#### **1.4.1.** Simulation Mode

The following database files must be loaded and initialised:

HVE-MX:X1.db HVE-MX:X1S.db HVE-MX:X1E.db HVE-MX:GV13.db

The following sequencers must be loaded and running:

HVE\_MX\_X1RR.st HVE\_MX\_X1ERRE.st HVE\_MX\_GV13OPEN.st

The following MEDM screens must be running. All widgets must be connected to the database:

HVE-MX:X1.adl HVE-MX:X1S.adl

HVE-MX:X1EE.adl

HVE-MX:GV13.adl

The following Alarm Handler file must be running:

MX.alhConfig

(QT)

## 1.4.2. Non-Simulation Mode, Not Connected to PSI Wiring

**Ensure all signals are disconnected to PSI**. The user is required to inject DC voltages into the gauge pair controls (0 - 10V range), emulate a relay contact closure and measure output voltage in the 0 - 24V range.

<u>Tests marked with this symbol and are underlined define a Quick Test</u>. Quick Tests allow the user to just test the hardware interface to the EPICS controls, and not test the control logic itself.

## 1.4.3. Non-Simulation Mode, Full Connection to PSI Wiring

These tests will be performed with Hanford Operators, Hanford Vacuum management and PSI. They will be fully coordinated with these teams and will only proceed with the express permission of all parties. Full lock and tag-out procedures will be followed.

THIS TEST WILL ONLY PROCEED WHEN IT IS DEEMED SAFE TO DO SO.

All PSI wiring will be attached to the PSI interface wiring block.

THESE TEST SPECS ARE TO BE DETERMINED.

## 1.4.4. Data Tables

Attached to this Test Spec are two data tables:

PSI Signal Matrix for Hanford Gauge Pairs. This specifies the PSI interface connectors used by all the Gauge Pairs at the Hanford site.

Signal Data Matrix for Hanford Gauge Pairs. This specifies Gauge Pair input and output signal limits, units, engineering conversions and alarm limits.

## 2 Testing in Simulation Mode

#### 2.1. Test Setup

On all of the simulation screens, switch the databases into simulation mode by pushing the Sim On buttons. Check that the simulations are on, and the simulated signals have entered the SIMULATION (foreground yellow, MINOR) alarm state. All simulation values are zero or set to a predefined default value (see Table 2: Hanford Vacuum Gauge Pair Signal Ranges).

Run the Alarm Handler with the alarm configuration file appropriate for the Gauge Pair being tested. Acknowledge all outstanding alarms (e.g. Interlocks or out of range inputs).

#### 2.2. Test Pirani Gauge

2.2.1. Test conversion of Pirani gauge volts to torr in low range.

2.2.1.a During this test you will check the following.

- Confirm the Pirani gauge voltage on the GP main screen change to 3.00.
- Verify the Pirani gauge vacuum change to ~ 1.83 torr on the main screen.
- Verify that the Active Gauge widget on the gauge pair main screen changes from "Gauges out of range" to "Pirani".

2.2.1.b Run the test by typing 3.0 in the Pirani Voltage on the GP simulation screen.

- 2.2.2. Test conversion of gauge volts to torr in mid range.
  - 2.2.2.a During this test you will check the following.
  - Confirm the Pirani gauge voltage on the GP main screen change to 5.00.
  - Verify the Pirani gauge vacuum change to 218 torr on the following screens.

2.2.2.b Run the test by typing 5.0 in the Pirani Voltage on the GP simulation screen.

2.2.3. Test conversion of gauge volts to torr in high range.

2.2.3.a During this test you will check the following.

- Confirm Pirani gauge voltage on all the GP main screen change to 5.5.
- Verify the Pirani gauge vacuum change to 730 torr on the main screen.

2.2.3.b Run the test by typing 5.5 in the Pirani Voltage on the GP simulation screen.

2.2.4. Test changing Pirani acceptable low limit. This test is in two parts, in the first the Pirani is out of the new range. In the second the Pirani is brought into the new range.

|          |                                                                                                    | PASS | FAIL | COMMENTS |
|----------|----------------------------------------------------------------------------------------------------|------|------|----------|
| 2.       | 2.4.a During this test you will check the following.                                                                                           |      |      |          |
| •        | In the first part, verify that the Active Gauge on the gauge pair main screen changes within 5 seconds from "Pirani" to "Gauges out of range". |      |      |          |
| •        | In the second part confirm that the Active Gauge on the main screen changes within 5 seconds from "Gauges out of range" to "Pirani".           |      |      |          |
| 2.<br>Pi | 2.4.b To setup the test, on the gauge pair simulation screen, change the rani Low End from .002 to $0.1$ .                                     |      |      |          |
| 2.<br>ty | 2.4.c To run the first part of the test, on the gauge pair simulation screen, be in 0.5 in the Pirani voltage.                                 |      |      |          |
| 2.<br>ty | 2.4.d To run the second part of the test, on the gauge pair simulation screen, be in 1.0 in the Pirani voltage.                                |      |      |          |
| 2.       | 2.4.e Return the Pirani Low End to .002.                                                                                                    |      |      |          |
| 2.2.5.   | Test Pirani voltage alarms.                                                                                                    |      |      |          |
| 2.<br>ye | 2.5.a Test of Pirani voltage above normal operating range. During this test u will check the following.                                        |      |      |          |
| •        | Verify that on the main screen and on the alarm handler screen this signal goes into a MAJOR alarm state.                                      |      |      |          |
| 2.<br>ag | 2.5.b To run the test, on the simulation screen, type 6.0 in the Pirani volt-<br>e.                                                            |      |      |          |
| 2.<br>th | 2.5.c Test of Pirani voltage at upper end of normal operating range. During is test you will check the following.                              |      |      |          |
| •        | Verify that on the main screen and on the alarm handler this signal goes into a SIMULATION alarm state.                                        |      |      |          |
| 2.<br>ag | 2.5.d To run the test, on the simulation screen, type 4.0 in the Pirani volt-<br>e.                                                            |      |      |          |
| 2.<br>ye | 2.5.e Test of Pirani voltage below normal operating range. During this test u will check the following.                                        |      |      |          |
| •        | Verify that on the main screen and on the alarm handler screen this signal goes into a MAJOR alarm state.                                      |      |      |          |
| 2.<br>ag | 2.5.f To run the test, on the simulation screen, type a .381 in the Pirani volt-<br>e.                                                         |      |      |          |
| 2.<br>th | 2.5.g Test of Pirani voltage at low end of normal operating range. During is test you will check the following.                                |      |      |          |
| •        | Verify that on the main screen and on the alarm handler this signal goes into a SIMULATION alarm state.                                        |      |      |          |
| 2.<br>ag | 2.5.h To run the test, on the simulation screen, type a 0.4 in the Pirani volt-<br>e.                                                          |      |      |          |
| 2.2.6.   | Test invalid Pirani voltage. During this test you will check the following.                                                                    |      |      |          |
|          |                                                                                                    |      |      |          |

| <ul> <li>Verify the main screen displays a voltage and vacuum of 0.0</li> <li>Verify that within five seconds the Active Gauge widget returns to<br/>"Gauges out of range" and the MAIOR alarm state is shown on the main<br/>screen and the alarm handler.</li> <li>2.2.7. To run the test, on the simulation screen, type 0.0 in the Pirani voltage.</li> <li>2.3.7. To run the test, on the simulation screen, type 0.0 in the Pirani voltage.</li> <li>2.3.7. Test Cold Cathode Gauge On/OIT</li> <li>On initialization the cold cathode on/off button on the main screen is in the on posi-<br/>tion. After turning the simulation on, the cold cathode button on the main screen<br/>must be switched to off and then to on and finally back to off again in order for the<br/>simulation screen to read the state of the button.</li> <li>2.3.1. Test of switching the Cold Cathode gauge on. Assumes an initial state of<br/>Cold Cathode OFF. During this test you will check the following.</li> <li>2.4.1. Test Cold Cathode Gauge Conversion and Alarms.</li> <li>2.4.1.a. Tort on the test, on the gauge pair main screen changes to 8.0<br/>within one second and show the signal in the MAIOR alarm state.</li> <li>2.4.1.a. During this test you will check the following.</li> <li>2.4.1.a. Test conversion of gauge volts to torr and alarms take.</li> <li>3.4.1.b. Tor much test, on the gauge pair main screen changes to 8.0<br/>within one second and show the signal in the MAIOR alarm state.</li> <li>3.4.1.b. Tor much test, on the gauge pair main screen changes to 1.0e-03<br/>torr and shows the signal in the MAIOR alarm state.</li> <li>3.4.1.b. Tor much test, on the gauge pair simulation screen, type in 8.0 in the<br/>Cold Cathode voltage.</li> <li>3.4.2.a. During this test you will check the following.</li> <li>3.4.2.a. During this test you will check the following.</li> <li>3.4.2.a. During this test you will check the following.</li> <li>3.4.2.a. During this test you will check the following.</li> <li>3.4.2.a. During this test you will check the following.</li> <li>3.4.2.a. During this test you will c</li></ul>                                                                                                    |                                           |                                                                                                    | PASS | FAIL | COMMENTS |
|----------------------------------------------------------------------------------------------------|-------------------------------------------|----------------------------------------------------------------------------------------------------|------|------|----------|
| <ul> <li>Verify that within five seconds the Active Gauge widget returns to<br/>"Cauges out of range" and the MAJOR alarm state is shown on the main<br/>severe num the alarm handler.</li> <li>2.2.7. To run the test, on the simulation screen, type 0.0 in the Pirani voltage.</li> <li>2.3. Test Cold Cathode Gauge On/Off</li> <li>On initialization the cold cathode on/off button on the main screen is in the on posi-<br/>tion. After turning the simulation on, the cold cathode button on the main screen<br/>must be witched to off and then to on and finally back to off again in order for the<br/>simulation screen to read the state of the button.</li> <li>2.3.1. Test of switching the Cold Cathode gauge on. Assumes an initial state of<br/>Cold Cathode OFF. During this test you will check the following.</li> <li>2.3.2. To run the test, on the gauge pair main screen, switch the cold cathode<br/>gauge ON.</li> <li>2.4.1.a. Test conversion of gauge volts to torr and alarms above normal operating<br/>range.</li> <li>2.4.1.a. During this test you will check the following.</li> <li>2.4.1.a. During this test you will check the following.</li> <li>Werify the Cold Cathode vacuum on the main screen changes to 1.0e-03<br/>torr and show the signal in the MAJOR alarm state.</li> <li>Werify that the Active Gauge on the gauge pair main screen changes from<br/>"Gauges out of range" to "Cold Cathode".</li> <li>2.4.1.5. To run the test, on the gauge pair simulation screen changes from<br/>"Gauges out of range" to "Cold Cathode".</li> <li>Werify the alarm handler shows this signal in the MAJOR alarm state.</li> <li>Werify the alarm handler shows this signal in the MAJOR alarm state.</li> <li>A.1.5. To run the test, on the gauge pair simulation screen, type in 8.0 in the<br/>Cold Cathode voltage.</li> <li>2.4.2.a. During this test you will check the following.</li> <li>Werify the cold Cathode gauge volts to torr and alarms at upper end of the nor-<br/>mal operating range.</li> <li>2.4.2.a. During this test you will check the following.</li> <li>4.2.a. During this test you will check the follow</li></ul>                                                                                                    | •                                         | Verify the main screen displays a voltage and vacuum of 0.0                                                                                                    |      |      |          |
| <ul> <li>2.2.7. To run the test, on the simulation screen, type 0.0 in the Pirani voltage.</li> <li><b>2.3. Test Cold Cathode Gauge On/Off</b> On initialization the cold cathode on/off button on the main screen is in the on position. After turning the simulation on, the cold cathode button on the main screen insuite te switched to off and then to on and finally back to off again in order for the simulation screen to read the state of the button.</li> <li>2.3.1. Test of switching the Cold Cathode gauge on. Assumes an initial state of Cold Cathode OFF. During this test you will check the following.</li> <li>2.4.1. Test cold Cathode on/off color block on the gauge pair simulation screen truns from red to green.</li> <li>2.3.2. To run the test, on the gauge pair main screen, switch the cold cathode gauge ON.</li> <li><b>2.4.1.6. Test Cold Cathode Gauge Conversion and Alarms.</b></li> <li>2.4.1.8. During this test you will check the following.</li> <li>2.4.1.8. During this test you will check the following.</li> <li>2.4.1.8. During this test you will check the following.</li> <li>3.4.1.9. Verify the Cold Cathode voltage on the main screen changes to 8.0 within one second and show the signal in the MAJOR alarm state.</li> <li>3.4.1.9. Verify the adare back on the gauge pair main screen changes to 1.0e-03 torr and shows the signal in the MAJOR alarm state.</li> <li>3.4.1.1.5. To run the test, on the gauge pair simulation screen, type in 8.0 in the Cold Cathode voltage.</li> <li>3.4.1.5. To run the test, on the gauge pair simulation screen, type in 8.0 in the Cold Cathode voltage.</li> <li>3.4.1.6. To run the test, on the gauge volts to tor and alarms at upper end of the normal operating range.</li> <li>3.4.2.2.8. During this test you will check the following.</li> <li>4.2.4.2.9. To run the test, on the gauge voltage on the main screen changes to 5.0 within one second and shows the signal in the MAJOR alarm state.</li> <li>3.4.1.5. To run the test, on the gauge pair simulation screen, type in 8.0 in the Cold Cathode voltage.<td>•</td><td>Verify that within five seconds the Active Gauge widget returns to<br/>"Gauges out of range" and the MAJOR alarm state is shown on the main<br/>screen and the alarm handler.</td><td></td><td></td><td></td></li></ul> | •                                         | Verify that within five seconds the Active Gauge widget returns to<br>"Gauges out of range" and the MAJOR alarm state is shown on the main<br>screen and the alarm handler.                                                                                                    |      |      |          |
| <ul> <li>2.3. Test Cold Cathode Gauge On/Off On initialization the cold cathode on/off button on the main screen is in the on position. After turning the simulation on, the cold cathode button on the main screen must be switched to off and then to on and finally back to off again in order for the simulation screen to read the state of the button.</li> <li>2.3.1. Test of switching the Cold Cathode gauge on. Assumes an initial state of Cold Cathode OFF. During this test you will check the following.</li> <li>3.4.1. Test of writching the Cold Cathode gauge pair simulation screen turns from red to green.</li> <li>2.3.2. To run the test, on the gauge pair main screen, switch the cold cathode gauge ON.</li> <li>2.4.1. Test Cold Cathode Gauge Conversion and Alarms.</li> <li>2.4.1.a. During this test you will check the following.</li> <li>3.4.1.a. Test conversion of gauge volts to torr and alarms above normal operating range.</li> <li>2.4.1.a. During this test you will check the following.</li> <li>3.4.1.a. Event Cold Cathode vacuum on the main screen changes to 1.0e-03 torr and shows the signal in the MAJOR alarm state.</li> <li>3.4.1.b. To run the test, on the gauge pair simulation screen, type in 8.0 in the Cold Cathode voltage.</li> <li>3.4.1.b. To run the test, on the gauge pair simulation screen, type in 8.0 in the Cold Cathode voltage.</li> <li>3.4.1.b. To run the test, on the gauge pair simulation screen, type in 8.0 in the Cold Cathode voltage.</li> <li>3.4.1.b. To run the test, on the gauge pair simulation screen, type in 8.0 in the Cold Cathode voltage.</li> <li>3.4.2.a. During this test you will check the following.</li> <li>3.5.2. To run the test, on the gauge pair simulation screen changes to 5.0 within one second and shows the signal in the MAJOR alarm state.</li> <li>3.4.1.b. To run the test, on the gauge pair simulation screen, type in 8.0 in the Cold Cathode voltage.</li> <li>3.4.2.a. During this test you will check the following.</li> <li>3.4.2.a. During this test you will check the following.</li> &lt;</ul>                                                                                                    | 2.2.7.                                    | To run the test, on the simulation screen, type 0.0 in the Pirani voltage.                                                                                                    |      |      |          |
| On initialization the cold cathode on/off button on the main screen is in the on position. After turning the simulation on, the cold cathode button on the main screen must be switched to off and then to on and finally back to off again in order for the simulation screen to read the state of the button.         2.3.1. Test of switching the Cold Cathode gauge on. Assumes an initial state of Cold Cathode OFF. During this test you will check the following.         • Verify the Cold Cathode on/off color block on the gauge pair simulation screen turns from red to green.         2.3.2. To run the test, on the gauge pair main screen, switch the cold cathode gauge ON. <b>2.4. Test Cold Cathode Gauge Conversion and Alarms.</b> 2.4.1. Test conversion of gauge volts to tor and alarms above normal operating range.         2.4.1.a. During this test you will check the following.         • Verify the Cold Cathode value on the main screen changes to 8.0 within one second and show the signal in the MAJOR alarm state.         • Verify the Cold Cathode value on the main screen changes to 1.0e-03 torr and shows the signal in the MAJOR alarm state.         • Verify that the Active Gauge on the gauge pair main screen changes from "Gauges out of range" to "Cold Cathode".         • Verify the alarm handler shows this signal in the MAJOR alarm state. <b>2.4.1.a.</b> Torun the test, on the gauge pair simulation screen, type in 8.0 in the Cold Cathode voltage. <b>2.4.1.b.</b> To run the test, on the gauge pair simulation screen, type in 8.0 in the Cold Cathode voltage. <b>2.4.2.a.</b> Test conversion of gauge volts to tor and alarms at upper end of the norm                                                                                                    | 2.3.                                      | Test Cold Cathode Gauge On/Off                                                                                                    |      |      |          |
| <ul> <li>2.3.1. Test of switching the Cold Cathode gauge on. Assumes an initial state of Cold Cathode OFF. During this test you will check the following.</li> <li>Verify the Cold Cathode on/off color block on the gauge pair simulation screen turns from red to green.</li> <li>2.3.2. To run the test, on the gauge pair main screen, switch the cold cathode gauge ON.</li> <li>2.4. Test Cold Cathode Gauge Conversion and Alarms.</li> <li>2.4.1. Test conversion of gauge volts to torr and alarms above normal operating range.</li> <li>2.4.1.a During this test you will check the following.</li> <li>Confirm the Cold Cathode voltage on the main screen changes to 8.0 within one second and show the signal in the MAJOR alarm state.</li> <li>Verify the Cold Cathode vacuum on the main screen changes to 1.0e-03 torr and shows the signal in the MAJOR alarm state.</li> <li>Verify that the Active Gauge on the gauge pair main screen changes from "Gauges out of range" to "Cold Cathode".</li> <li>Verify the alarm handler shows this signal in the MAJOR alarm state.</li> <li>2.4.1.b To run the test, on the gauge pair simulation screen, type in 8.0 in the Cold Cathode voltage.</li> <li>2.4.2. Test conversion of gauge volts to torr and alarms at upper end of the normal operating range.</li> <li>2.4.2. During this test you will check the following.</li> <li>Confirm the Cold Cathode gauge voltage on the main screen changes to 5.0 within one second and shows the signal in the SIMULATION alarm state.</li> </ul>                                                                                                    | On initi<br>tion. A<br>must be<br>simulat | alization the cold cathode on/off button on the main screen is in the on posi-<br>fter turning the simulation on, the cold cathode button on the main screen<br>e switched to off and then to on and finally back to off again in order for the<br>ion screen to read the state of the button. |      |      |          |
| <ul> <li>Verify the Cold Cathode on/off color block on the gauge pair simulation screen turns from red to green.</li> <li>2.3.2. To run the test, on the gauge pair main screen, switch the cold cathode gauge ON.</li> <li>2.4. Test Cold Cathode Gauge Conversion and Alarms.</li> <li>2.4.1. Test conversion of gauge volts to torr and alarms above normal operating range.</li> <li>2.4.1.a During this test you will check the following.</li> <li>Confirm the Cold Cathode voltage on the main screen changes to 8.0 within one second and show the signal in the MAJOR alarm state.</li> <li>Verify the Cold Cathode vacuum on the main screen changes to 1.0e-03 torr and shows the signal in the MAJOR alarm state.</li> <li>Verify that the Active Gauge on the gauge pair main screen changes from "Gauges out of range" to "Cold Cathode".</li> <li>Verify the alarm handler shows this signal in the MAJOR alarm state.</li> <li>2.4.1.b. To run the test, on the gauge pair simulation screen, type in 8.0 in the Cold Cathode voltage.</li> <li>2.4.2.a During this test you will check the following.</li> <li>Confirm the Cold Cathode gauge volts to torr and alarms at upper end of the normal operating range.</li> <li>2.4.2.a During this test you will check the following.</li> <li>Confirm the Cold Cathode gauge voltage on the main screen changes to 5.0 within one second and shows the signal in the SIMULATION alarm state.</li> </ul>                                                                                                    | 2.3.1.<br>Co                              | Test of switching the Cold Cathode gauge on. Assumes an initial state of ld Cathode OFF. During this test you will check the following.                                                                                                    |      |      |          |
| <ul> <li>2.3.2. To run the test, on the gauge pair main screen, switch the cold cathode gauge ON.</li> <li>2.4. Test Cold Cathode Gauge Conversion and Alarms.</li> <li>2.4.1. Test conversion of gauge volts to torr and alarms above normal operating range.</li> <li>2.4.1.a. During this test you will check the following.</li> <li>Confirm the Cold Cathode voltage on the main screen changes to 8.0 within one second and show the signal in the MAJOR alarm state.</li> <li>Verify the Cold Cathode vacuum on the main screen changes to 1.0e-03 torr and shows the signal in the MAJOR alarm state.</li> <li>Verify that the Active Gauge on the gauge pair main screen changes from "Gauges out of range" to "Cold Cathode".</li> <li>Verify the alarm handler shows this signal in the MAJOR alarm state.</li> <li>2.4.1.b. To run the test, on the gauge pair simulation screen, type in 8.0 in the Cold Cathode voltage.</li> <li>2.4.2.a. During this test you will check the following.</li> <li>Confirm the Cold Cathode gauge voltage on the main screen changes to 5.0 within one second and shows the signal in the SIMULATION alarm state.</li> </ul>                                                                                                    | •                                         | Verify the Cold Cathode on/off color block on the gauge pair simulation screen turns from red to green.                                                                                                    |      |      |          |
| <ul> <li>2.4. Test Cold Cathode Gauge Conversion and Alarms.</li> <li>2.4.1. Test conversion of gauge volts to torr and alarms above normal operating range.</li> <li>2.4.1.a During this test you will check the following.</li> <li>Confirm the Cold Cathode voltage on the main screen changes to 8.0 within one second and show the signal in the MAJOR alarm state.</li> <li>Verify the Cold Cathode vacuum on the main screen changes to 1.0e-03 torr and shows the signal in the MAJOR alarm state.</li> <li>Verify that the Active Gauge on the gauge pair main screen changes from "Gauges out of range" to "Cold Cathode".</li> <li>Verify the alarm handler shows this signal in the MAJOR alarm state.</li> <li>2.4.1.b To run the test, on the gauge pair simulation screen, type in 8.0 in the Cold Cathode voltage.</li> <li>2.4.2.a During this test you will check the following.</li> <li>Confirm the Cold Cathode gauge voltage on the main screen changes to 5.0 within one second and shows the signal in the SIMULATION alarm state.</li> <li>Verify the Cold Cathode gauge vacuum on the main screen changes to 1.0e-06 torr and shows the signal in the SIMULATION alarm state.</li> </ul>                                                                                                    | 2.3.2.<br>gau                             | To run the test, on the gauge pair main screen, switch the cold cathode age ON.                                                                                                    |      |      |          |
| <ul> <li>2.4.1. Test conversion of gauge volts to torr and alarms above normal operating range.</li> <li>2.4.1.a During this test you will check the following.</li> <li>Confirm the Cold Cathode voltage on the main screen changes to 8.0 within one second and show the signal in the MAJOR alarm state.</li> <li>Verify the Cold Cathode vacuum on the main screen changes to 1.0e-03 torr and shows the signal in the MAJOR alarm state.</li> <li>Verify that the Active Gauge on the gauge pair main screen changes from "Gauges out of range" to "Cold Cathode".</li> <li>Verify the alarm handler shows this signal in the MAJOR alarm state.</li> <li>2.4.1.b To run the test, on the gauge pair simulation screen, type in 8.0 in the Cold Cathode voltage.</li> <li>2.4.2. Test conversion of gauge volts to torr and alarms at upper end of the normal operating range.</li> <li>2.4.2.a During this test you will check the following.</li> <li>Confirm the Cold Cathode gauge voltage on the main screen changes to 5.0 within one second and shows the signal in the SIMULATION alarm state.</li> <li>Verify the Cold Cathode gauge vacuum on the main screen changes to 1.0e-06 torr and shows the signal in the SIMULATION alarm state.</li> </ul>                                                                                                    | 2.4.                                      | Test Cold Cathode Gauge Conversion and Alarms.                                                                                                    |      |      |          |
| <ul> <li>2.4.1.a During this test you will check the following.</li> <li>Confirm the Cold Cathode voltage on the main screen changes to 8.0 within one second and show the signal in the MAJOR alarm state.</li> <li>Verify the Cold Cathode vacuum on the main screen changes to 1.0e-03 torr and shows the signal in the MAJOR alarm state.</li> <li>Verify that the Active Gauge on the gauge pair main screen changes from "Gauges out of range" to "Cold Cathode".</li> <li>Verify the alarm handler shows this signal in the MAJOR alarm state.</li> <li>2.4.1.b To run the test, on the gauge pair simulation screen, type in 8.0 in the Cold Cathode voltage.</li> <li>2.4.2. Test conversion of gauge volts to torr and alarms at upper end of the normal operating range.</li> <li>2.4.2.a During this test you will check the following.</li> <li>Confirm the Cold Cathode gauge voltage on the main screen changes to 5.0 within one second and shows the signal in the SIMULATION alarm state.</li> <li>Verify the Cold Cathode gauge vacuum on the main screen changes to 1.0e-06 torr and shows the signal in the SIMULATION alarm state.</li> </ul>                                                                                                    | 2.4.1.<br>ran                             | Test conversion of gauge volts to torr and alarms above normal operating ge.                                                                                                    |      |      |          |
| <ul> <li>Confirm the Cold Cathode voltage on the main screen changes to 8.0 within one second and show the signal in the MAJOR alarm state.</li> <li>Verify the Cold Cathode vacuum on the main screen changes to 1.0e-03 torr and shows the signal in the MAJOR alarm state.</li> <li>Verify that the Active Gauge on the gauge pair main screen changes from "Gauges out of range" to "Cold Cathode".</li> <li>Verify the alarm handler shows this signal in the MAJOR alarm state.</li> <li>2.4.1.b To run the test, on the gauge pair simulation screen, type in 8.0 in the Cold Cathode voltage.</li> <li>2.4.2. Test conversion of gauge volts to torr and alarms at upper end of the normal operating range.</li> <li>2.4.2.a During this test you will check the following.</li> <li>Confirm the Cold Cathode gauge voltage on the main screen changes to 5.0 within one second and shows the signal in the SIMULATION alarm state.</li> <li>Verify the Cold Cathode gauge vacuum on the main screen changes to 1.0e-06 torr and shows the signal in the SIMULATION alarm state.</li> </ul>                                                                                                    | 2.4                                       | .1.a During this test you will check the following.                                                                                                    |      |      |          |
| <ul> <li>Verify the Cold Cathode vacuum on the main screen changes to 1.0e-03 torr and shows the signal in the MAJOR alarm state.</li> <li>Verify that the Active Gauge on the gauge pair main screen changes from "Gauges out of range" to "Cold Cathode".</li> <li>Verify the alarm handler shows this signal in the MAJOR alarm state.</li> <li>2.4.1.b To run the test, on the gauge pair simulation screen, type in 8.0 in the Cold Cathode voltage.</li> <li>2.4.2. Test conversion of gauge volts to torr and alarms at upper end of the normal operating range.</li> <li>2.4.2.a During this test you will check the following.</li> <li>Confirm the Cold Cathode gauge voltage on the main screen changes to 5.0 within one second and shows the signal in the SIMULATION alarm state.</li> <li>Verify the Cold Cathode gauge vacuum on the main screen changes to 1.0e-06 torr and shows the signal in the SIMULATION alarm state.</li> </ul>                                                                                                    | •                                         | Confirm the Cold Cathode voltage on the main screen changes to 8.0 within one second and show the signal in the MAJOR alarm state.                                                                                                    |      |      |          |
| <ul> <li>Verify that the Active Gauge on the gauge pair main screen changes from "Gauges out of range" to "Cold Cathode".</li> <li>Verify the alarm handler shows this signal in the MAJOR alarm state.</li> <li>2.4.1.b To run the test, on the gauge pair simulation screen, type in 8.0 in the Cold Cathode voltage.</li> <li>2.4.2. Test conversion of gauge volts to torr and alarms at upper end of the normal operating range.</li> <li>2.4.2.a During this test you will check the following.</li> <li>Confirm the Cold Cathode gauge voltage on the main screen changes to 5.0 within one second and shows the signal in the SIMULATION alarm state.</li> <li>Verify the Cold Cathode gauge vacuum on the main screen changes to 1.0e-06 torr and shows the signal in the SIMULATION alarm state.</li> </ul>                                                                                                    | •                                         | Verify the Cold Cathode vacuum on the main screen changes to 1.0e-03 torr and shows the signal in the MAJOR alarm state.                                                                                                    |      |      |          |
| <ul> <li>Verify the alarm handler shows this signal in the MAJOR alarm state.</li> <li>2.4.1.b To run the test, on the gauge pair simulation screen, type in 8.0 in the Cold Cathode voltage.</li> <li>2.4.2. Test conversion of gauge volts to torr and alarms at upper end of the normal operating range.</li> <li>2.4.2.a During this test you will check the following.</li> <li>Confirm the Cold Cathode gauge voltage on the main screen changes to 5.0 within one second and shows the signal in the SIMULATION alarm state.</li> <li>Verify the Cold Cathode gauge vacuum on the main screen changes to 1.0e-06 torr and shows the signal in the SIMULATION alarm state.</li> </ul>                                                                                                    | •                                         | Verify that the Active Gauge on the gauge pair main screen changes from "Gauges out of range" to "Cold Cathode".                                                                                                    |      |      |          |
| <ul> <li>2.4.1.b To run the test, on the gauge pair simulation screen, type in 8.0 in the Cold Cathode voltage.</li> <li>2.4.2. Test conversion of gauge volts to torr and alarms at upper end of the normal operating range.</li> <li>2.4.2.a During this test you will check the following.</li> <li>Confirm the Cold Cathode gauge voltage on the main screen changes to 5.0 within one second and shows the signal in the SIMULATION alarm state.</li> <li>Verify the Cold Cathode gauge vacuum on the main screen changes to 1.0e-06 torr and shows the signal in the SIMULATION alarm state.</li> </ul>                                                                                                    | •                                         | Verify the alarm handler shows this signal in the MAJOR alarm state.                                                                                                    |      |      |          |
| <ul> <li>2.4.2. Test conversion of gauge volts to torr and alarms at upper end of the normal operating range.</li> <li>2.4.2.a During this test you will check the following.</li> <li>Confirm the Cold Cathode gauge voltage on the main screen changes to 5.0 within one second and shows the signal in the SIMULATION alarm state.</li> <li>Verify the Cold Cathode gauge vacuum on the main screen changes to 1.0e-06 torr and shows the signal in the SIMULATION alarm state.</li> </ul>                                                                                                    | 2.4<br>Co                                 | .1.b To run the test, on the gauge pair simulation screen, type in 8.0 in the ld Cathode voltage.                                                                                                    |      |      |          |
| <ul> <li>2.4.2.a During this test you will check the following.</li> <li>Confirm the Cold Cathode gauge voltage on the main screen changes to 5.0 within one second and shows the signal in the SIMULATION alarm state.</li> <li>Verify the Cold Cathode gauge vacuum on the main screen changes to 1.0e-06 torr and shows the signal in the SIMULATION alarm state.</li> </ul>                                                                                                    | 2.4.2.<br>ma                              | Test conversion of gauge volts to torr and alarms at upper end of the nor-<br>l operating range.                                                                                                    |      |      |          |
| <ul> <li>Confirm the Cold Cathode gauge voltage on the main screen changes to 5.0 within one second and shows the signal in the SIMULATION alarm state.</li> <li>Verify the Cold Cathode gauge vacuum on the main screen changes to 1.0e-06 torr and shows the signal in the SIMULATION alarm state.</li> </ul>                                                                                                    | 2.4                                       | .2.a During this test you will check the following.                                                                                                    |      |      |          |
| Verify the Cold Cathode gauge vacuum on the main screen changes to     1.0e-06 torr and shows the signal in the SIMULATION alarm state.                                                                                                    | •                                         | Confirm the Cold Cathode gauge voltage on the main screen changes to 5.0 within one second and shows the signal in the SIMULATION alarm state.                                                                                                    |      |      |          |
| ~ I I                                                                                                    | •                                         | Verify the Cold Cathode gauge vacuum on the main screen changes to 1.0e-06 torr and shows the signal in the SIMULATION alarm state.                                                                                                    |      |      |          |

|              |                                                                                                    | PASS | FAIL | COMMENTS |
|--------------|----------------------------------------------------------------------------------------------------|------|------|----------|
| •            | Verify the alarm handler shows this signal in the SIMULATION alarm state.                                                                  |      |      |          |
| 2.<br>00     | 4.2.b To run the test, on the simulation screen, type in 5.0 in the Cold Cath-<br>le voltage.                                              |      |      |          |
| 2.4.3.<br>m  | Test conversion of gauge volts to torr and alarms at lower end of the nor-<br>al operating range.                                          |      |      |          |
| 2.           | 4.3.a During this test you will check the following.                                                                                       |      |      |          |
| •            | Confirm Cold Cathode gauge voltage on the main screen changes to 2.0 within one second and shows the signal in the SIMULATION alarm state. |      |      |          |
| •            | Verify the Cold Cathode gauge vacuum on the main screen changes to 1.0e-09 torr and shows the signal in the SIMULATION alarm state         |      |      |          |
| •            | Verify the alarm handler shows this signal in the SIMULATION alarm state.                                                                  |      |      |          |
| 2.<br>oo     | 4.3.b To run the test, on the simulation screen, type in 2.0 in the Cold Cath-<br>le voltage.                                              |      |      |          |
| 2.4.4.<br>in | Test conversion of gauge volts to torr and alarms below the normal operat-<br>g range.                                                     |      |      |          |
| 2.           | 4.4.a During this test you will check the following.                                                                                       |      |      |          |
| •            | Confirm Cold Cathode gauge voltage on the main screen changes to 0.5 within one second and shows the signal in the MAJOR alarm state.      |      |      |          |
| •            | Verify the Cold Cathode gauge vacuum on the main screen changes to 3.2e-11 torr and shows the signal in the MAJOR alarm state              |      |      |          |
| •            | Verify the alarm handler shows this signal in the MAJOR alarm state.                                                                       |      |      |          |
| 2.           | 4.4.b To run the test, on the simulation screen, type in 0.5 in the Cold Cath-<br>le voltage.                                              |      |      |          |
| 2.5.         | Test Gauge Pair Interlock                                                                                                    |      |      |          |
| 2.5.1.       | Test interlock when Pirani gauge is reading.                                                                                               |      |      |          |
| 2.<br>lo     | 5.1.a During this test, for each Pirani voltage value you will check the fol-<br>wing.                                                     |      |      |          |
| •            | For each value, verify that the interlock value on the gauge pair main screen remains at zero.                                             |      |      |          |
| •            | For each value, verify that the interlock block on the main screen remains "Bad", red.                                                     |      |      |          |
| 2.<br>in     | 5.1.b To run the test, type in, one at a time, the following voltage values to the Pirani voltage on the gauge pair simulation screen.     |      |      |          |
| •            | 1.0                                                                                                    |      |      |          |

|                |                                                                                                    | PASS | FAIL | COMMENTS |
|----------------|----------------------------------------------------------------------------------------------------|------|------|----------|
| •              | 2.0                                                                                                    |      |      |          |
| •              | 3.0                                                                                                    |      |      |          |
| •              | 4.0                                                                                                    |      |      |          |
| •              | 5.0                                                                                                    |      |      |          |
| •              | 6.0                                                                                                    |      |      |          |
| 2.5            | .1.c Return the Pirani voltage on the simulation screen to 0.39.                                                                            |      |      |          |
| 2.5.2.<br>tion | Test interlock when Cold Cathode gauge is reading. Cold Cathode transi-<br>n from above normal operating range into normal operating range. |      |      |          |
| 2.5<br>the     | .2.a During this test, for each Cold Cathode voltage value you will check following.                                                        |      |      |          |
| •              | Verify that the interlock value on the gauge pair main screen equals 1 for each value below 6.0.                                            |      |      |          |
| •              | Verify that the interlock block on the main screen changes to "Good", green, for each value below 6.0.                                      |      |      |          |
| 2.5<br>inte    | .2.b To run the test, type in, one at a time, the following voltage values o the Cold Cathode voltage on the simulation screen.             |      |      |          |
| •              | 6.0                                                                                                    |      |      |          |
| •              | 5.0                                                                                                    |      |      |          |
| •              | 4.0                                                                                                    |      |      |          |
| •              | 3.0                                                                                                    |      |      |          |
| •              | 2.0                                                                                                    |      |      |          |
| •              | 1.0                                                                                                    |      |      |          |
| 2.5.3.<br>tion | Test interlock when Cold Cathode gauge is reading. Cold Cathode transi-<br>n from normal operating range to below normal operating range.   |      |      |          |
| 2.5<br>the     | .3.a During this test, for each Cold Cathode voltage value you will check following.                                                        |      |      |          |
| •              | Verify the interlock shows "Bad", zero or red on the main screen.                                                                           |      |      |          |
| •              | Verify the Active Gauge returns to "Gauges out of range".                                                                                   |      |      |          |
| 2.5<br>inte    | .3.b To run the test, type in, one at a time, the following voltage values of the Cold Cathode voltage on the simulation screen.            |      |      |          |
| •              | 0.5                                                                                                    |      |      |          |
| •              | 0.0                                                                                                    |      |      |          |

|                                                                                                    | PASS     | FAIL | COMMENTS |
|----------------------------------------------------------------------------------------------------|----------|------|----------|
| 2.5.4. Test changing acceptable interlock vacuum range. In this test the upper interlock level for the Cold Cathode is raised such that an 8V signal corresponds to a good interlock.                                                                                          |          |      |          |
| 2.5.4.a Test setup. On the simulation screen, change the Interlock Vacuum t .001.                                                                                                    | to       |      |          |
| 2.5.4.b During this test, for each value you will check the following.                                                                                                    |          |      |          |
| • For each value, verify that the interlock value on the gauge pair main screen is one.                                                                                                    |          |      |          |
| • For each value, verify that the interlock block on the main screen change to "Good", green.                                                                                                    | S        |      |          |
| 2.5.4.c To run the test ,type in, one at a time, the following voltage value into the Cold Cathode voltage on the simulation screen.                                                                                                    | es       |      |          |
| • 8.0                                                                                                    |          |      |          |
| • 7.0                                                                                                    |          |      |          |
| • 6.0                                                                                                    |          |      |          |
| • 5.0                                                                                                    |          |      |          |
| • 4.0                                                                                                    |          |      |          |
| 2.5.4.d Return the Cold Cathode gauge voltage on the simulation screen t 0.0.                                                                                                    | to       |      |          |
| 2.5.4.e Return the Interlock Vacuum on the simulation screen to .00001.                                                                                                    |          |      |          |
| 2.6. Test Pirani Rate of Rise                                                                                                    |          |      |          |
| 2.6.1. The following tests use the Gauge Pair rate of rise emulation system to change the Pirani vacuum at the required rate. Test Vacuum drop from 700 to 500 torr at 5 torr/sec. Test that the Rate of Rise is shown correctly in units of torr/sec, torr/min and torr/hour. |          |      |          |
| 2.6.1.a Test Setup. On X1EE screen; select Pirani Gauge for control, type i 700 as the initial vacuum, type in 500 as the final vacuum, type in 5 as the change. It is assumed that the rate of rise displays units are initially torr/sec.                                    | in<br>ne |      |          |
| 2.6.1.b During this test you will check the following.                                                                                                    |          |      |          |
| • Verify on the main screen the Pirani starts at 700 torr and reduces by 5 torr/sec.                                                                                                    |          |      |          |
| • After 15 seconds, verify that on the main screen the rate of rise is correctly shown as -5.0 torr/sec.                                                                                                    |          |      |          |
| • When the rate of rise units are changed to torr/min, then within 5 seconds verify that on the main screen the rate of rise is correctly shown as -300 torr/minutes.                                                                                                    | s,       |      |          |
|                                                                                                    |          | I    | I        |

|                                                                                                    | PASS | FAIL | COMMENTS |
|----------------------------------------------------------------------------------------------------|------|------|----------|
| <ul> <li>When the rate of rise units are changed to torr/hour, then within 5 seconds, verify that on the main screen the rate of rise is correctly shown as -18000 torr/hour.</li> </ul>   |      |      |          |
| • When the rate of rise units are changed back to torr/sec, then within 5 sec-<br>onds, verify that on the main screen the rate of rise is correctly shown as -<br>5.0 torr/sec.           |      |      |          |
| • After 40 seconds run time, verify the Pirani vacuum stops decreasing on the main screen.                                                                                                 |      |      |          |
| 2.6.1.c To run the test, on X1EE screen, press Go button (see next three items).                                                                                                    |      |      |          |
| 2.6.1.d During the test at the appropriate time press the torr/minute button on the main screen.                                                                                           |      |      |          |
| 2.6.1.e During the test at the appropriate time press the torr/hour button on the main screen.                                                                                             |      |      |          |
| 2.6.1.f During the test at the appropriate time press the torr/sec button on the main screen.                                                                                              |      |      |          |
| 2.6.2. Test Vacuum increase from 500 to 700 torr at 5 torr/sec.                                                                                                    |      |      |          |
| 2.6.2.a Test setup. On the X1EE screen; select the Pirani Gauge for control, type in 500 as the initial vacuum, type in 700 as the final vacuum, type in 5 as the change.                  |      |      |          |
| 2.6.2.b During this test you will check.                                                                                                    |      |      |          |
| • Verify on the main screen that the Pirani starts at 500 torr and increases by 5.0 torr/sec.                                                                                              |      |      |          |
| • After 15 seconds, verify that on the main screen the rate of rise is correctly shown as +5 torr/sec.                                                                                     |      |      |          |
| • After 40 seconds, verify the Pirani vacuum stops increasing on the main screen.                                                                                                    |      |      |          |
| 2.6.2.c To start the test, on the X1EE screen, press the Go button.                                                                                                    |      |      |          |
| 2.6.2.d Return the Pirani voltage on the simulation screen to 0.0.                                                                                                    |      |      |          |
| • Verify the Pirani gauge on the main screen returns to a voltage and vac-<br>uum of 0.0.                                                                                                  |      |      |          |
| 2.7. Test Cold Cathode Rate of Rise                                                                                                    |      |      |          |
| 2.7.1. Test Vacuum drop from 1.0e-5 to 1.0e-6 torr at 1.0e-7 torr/sec. Test that the Rate of Rise is shown correctly in units of torr/sec, torr/min and torr/hour.                         |      |      |          |
| 2.7.1.a Test setup. On the X1EE screen; select the Cold Cathode Gauge for control, type in 1.0e-5 as the initial vacuum, type in 1.0e-6 as the final vacuum, type in 1.0e-7 as the change. |      |      |          |
| 2.7.1.b During this test you will check the following.                                                                                                    |      |      |          |

|                                                                                                    | PASS     | FAIL | COMMENTS |
|----------------------------------------------------------------------------------------------------|----------|------|----------|
| • Verify on the main screen that the Cold Cathode is starting at 1.0e-5 torr and reducing by 1.0e-7 torr/sec.                                                                    |          |      |          |
| • After 15 seconds, verify that on the main screen the rate of rise is correctl shown as -1.0e-7 torr/sec.                                                                       | у        |      |          |
| • When the rate of rise units are changed to torr/min, then within 5 seconds verify that on the main screen the rate of rise is correctly shown as - 6.0e-torr/minutes.          | s,<br>6  |      |          |
| • When the rate of rise units are changed to torr/hour, then within 5 seconds verify that on the main screen the rate of rise is correctly shown as -3.6e-torr/hour.             | s,<br>4  |      |          |
| • When the rate of rise units are changed back to torr/sec, then within 5 sec<br>onds, verify that on the main screen the rate of rise is correctly shown as<br>1.0e-7 torr/sec. | C-<br>-  |      |          |
| • After 100 seconds, verify the Cold Cathode vacuum stops decreasing on the main screen.                                                                                         |          |      |          |
| 2.7.1.c To run the test, on X1EE screen, press Go button (see next three items).                                                                                                 | ee       |      |          |
| 2.7.1.d During the test at the appropriate time press the torr/minute button of the main screen.                                                                                 | on       |      |          |
| 2.7.1.e During the test at the appropriate time press the torr/hour button of the main screen.                                                                                   | on       |      |          |
| 2.7.1.f During the test at the appropriate time press the torr/sec button on the main screen.                                                                                    | he       |      |          |
| 2.7.2. Test Vacuum increase from 1.0e-6 to 1.0e-5 torr at 1.0e-7 torr/sec.                                                                                                    |          |      |          |
| 2.7.2.a On the X1EE screen; select the Cold Cathode Gauge for control, typ in 1.0e-6 as the initial vacuum, type in 1.0e-5 as the final vacuum, type in 1.0 7 as the change.     | pe<br>e- |      |          |
| 2.7.2.b During the test you will check the following.                                                                                                    |          |      |          |
| • Verify on the main screen the Cold Cathodestarts at 1.0e-6 torr and increases by 1.0e-7 torr/sec.                                                                              |          |      |          |
| • After 15 seconds, verify that on the main screen the rate of rise is correctly shown as +1.0e-7 torr/sec.                                                                      |          |      |          |
| • After 100 seconds, verify the Cold Cathode vacuum stops increasing on the main screen.                                                                                         |          |      |          |
| 2.7.2.c To run the test, on the X1EE screen, press the Go button.                                                                                                    |          |      |          |
| 2.7.2.d Return the Cold Cathode voltage on the simulation screen to 0.0.                                                                                                    |          |      |          |
| • Verify the Cold Cathode gauge on the main screen returns to a voltage an vacuum of 0.0.                                                                                        | d        |      |          |

|             |                                                                                                    | PASS | FAIL | COMMENTS |
|-------------|----------------------------------------------------------------------------------------------------|------|------|----------|
| 2.8.        | Test "Cross-over" Rate of Rise                                                                                            |      |      |          |
| Test Va     | cuum "cross-over" from Pirani range to Cold Cathode range.                                                                |      |      |          |
| 2.8.1.      | Test Pirani active range.                                                                                                 |      |      |          |
| 2.8         | .1.a During the test you will check the following.                                                                        |      |      |          |
| •           | Verify on the main screen that the Pirani vacuum is ~ 1.1e-1 torr, ~ 1.3e-2 and ~ 1.3e-3 torr.                            |      |      |          |
| •           | Verify the Active Gauge is "Pirani" except for 0.39V when there is no active gauge.                                       |      |      |          |
| 2.8<br>int  | .1.b To run the test, type in, one at a time, the following voltage values o the Pirani voltage on the simulation screen. |      |      |          |
| •           | 1.0                                                                                                    |      |      |          |
| •           | 0.5                                                                                                    |      |      |          |
| •           | 0.39                                                                                                    |      |      |          |
| 2.8.2.      | Test Cold Cathode active range.                                                                                           |      |      |          |
| 2.8         | .2.a During this test you will test the following.                                                                        |      |      |          |
| •           | Verify on the main screen that the Cold Cathode vacuum is 1.0e-6 torr, 10e-8 and 1.0e-10 torr.                            |      |      |          |
| •           | Verify the Active Gauge is "Cold Cathode".                                                                                |      |      |          |
| 2.8<br>Ca   | .2.b Type in, one at a time, the following voltage values into the Cold thode voltage on the simulation screen.           |      |      |          |
| •           | 5.0                                                                                                    |      |      |          |
| •           | 3.0                                                                                                    |      |      |          |
| •           | 1.0                                                                                                    |      |      |          |
| 2.8<br>to ( | .2.c Return the Cold Cathode and Pirani voltages on the simulation screen ).0.                                            |      |      |          |
| •           | Verify the gauges on the main screen returns to a voltage and vacuum of 0.0.                                              |      |      |          |
|             |                                                                                                    |      |      |          |
|             |                                                                                                    |      |      |          |
|             |                                                                                                    |      |      |          |
|             |                                                                                                    |      |      |          |
|             |                                                                                                    |      |      |          |
|             |                                                                                                    |      |      |          |

|                                                                                                    | PASS | FAIL | COMMENTS |
|----------------------------------------------------------------------------------------------------|------|------|----------|
| 3 Testing in non-simulation mode, not connected to PSI                                                                                                    |      |      |          |
| Items needed to perform these tests; 2 DC voltage sources with range 0.00 to 10.00 V (resolution 2 decimal places), 1 DVM, cables necessary to connect to PSI DIN-rail connectors, shorting cables.                                                                                                    |      |      |          |
| These tests will check not only the wiring between the PSI connectors and the ADC channels, but also the wiring between the PSI connectors and the Interlock Board. When the gauge voltage exceeds the interlock board threshold, the interlock will be asserted. These thresold voltages are about 0.6V for the Pirani channels and about 6.0V for the Cold Cathode channels. |      |      |          |
| To verify the appropriate Interlock Relay has opened, the operator must open the relevant Gate Valve screen(s) for the gauge pair being tested. A table of the gate valve screens which must be viewed while changing the gauge pair voltages is provided.                                                                                                    |      |      |          |
| 3.1. Test Pirani Gauge                                                                                                    |      |      |          |
| For these tests, connect one DC voltage source to the PSI connectors for the Pirani, and the other DC voltage source to the PSI connectors for the Cold Cathode. Ensure the Cold Cathode gauge is switched OFF.                                                                                                    |      |      |          |
| 3.1.1. Test conversion of Pirani gauge volts to torr in low range.                                                                                                    |      |      |          |
| 3.1.1.a During this test you will check the following.                                                                                                    |      |      |          |
| • Confirm Pirani gauge voltage on main screen changed to 3.0 (+/- 0.1).                                                                                                    |      |      |          |
| <ul> <li>Confirm Pirani gauge vacuum on all main screens changed to 1.83 torr (+/<br/>- 0.06).</li> </ul>                                                                                                    |      |      |          |
| • Verify that the Active Gauge changes from "Gauges out of range" to "Pirani".                                                                                                    |      |      |          |
| • Verify that the VME Interlock signal on all relevant interlock channels (viewed on the main Gate Valve screens) show an interlocked (Red) condition.                                                                                                    |      |      |          |
| 3.1.1.b To start the test, inject a 3.0 voltage into the PSI connectors for the Pirani gauge Voltage.                                                                                                    |      |      |          |
| 3.1.2. Test conversion of Pirani gauge volts to torr in mid range.                                                                                                    |      |      |          |
| 3.1.2.a During this test you will check the following.                                                                                                    |      |      |          |
| • Confirm Pirani gauge voltage on main screen changed to 5.0 (+/- 0.1).                                                                                                    |      |      |          |
| • Verify the Pirani gauge vacuum changed to 245 torr (+/- 5).                                                                                                    |      |      |          |
| 3.1.2.b To start the test, inject a 5.0 voltage into the PSI connectors for the Pirani gauge Voltage.                                                                                                    |      |      |          |
| 3.1.3. Test conversion of Pirani gauge volts to torr in high range.                                                                                                    |      |      |          |
| 3.1.3.a During this test you will check the following.                                                                                                    |      |      |          |

QT

|                                                                                                    | PASS | FAIL | COMMENTS |
|----------------------------------------------------------------------------------------------------|------|------|----------|
| • Confirm Pirani gauge voltage on main screen changed to 5.5 (+/-0.1).                                                               |      |      |          |
| • Verify the Pirani gauge vacuum changed to 760 torr (+/- 10).                                                                       |      |      |          |
| 3.1.3.b To start the test, inject a 5.5 voltage into the PSI connectors for the Pirani gauge Voltage.                                |      |      |          |
| 3.1.4. Test changing Pirani acceptable low limit.                                                                                    |      |      |          |
| 3.1.4.a On the simulation screen, change the Pirani Low End from .002 to 0.1.                                                        |      |      |          |
| 3.1.4.b Test Pirani below new limit. During this test you will check the following.                                                  |      |      |          |
| • Verify that the Active Gauge on the main screen changes from "Pirani" to<br>"Gauges out of range".                                 |      |      |          |
| 3.1.4.c To start the test, inject a 0.5 voltage into the PSI connectors for the Pirani gauge Voltage                                 |      |      |          |
| 3.1.4.d Test Pirani above new limit. During this test you will check the following.                                                  |      |      |          |
| • Confirm that the Active Gauge on the main screen changes from "Gauges out of range" to "Pirani".                                   |      |      |          |
| 3.1.4.e To start the test, inject a 1.0 voltage into the PSI connectors for the Pirani gauge Voltage.                                |      |      |          |
| 3.1.5. Test Pirani voltage alarms.                                                                                                   |      |      |          |
| 3.1.5.a Test Pirani voltage above normal operating range. During this test you will check the following.                             |      |      |          |
| • Verify that on the main screen and on the alarm handler screen this signal goes into a MAJOR alarm state.                          |      |      |          |
| 3.1.5.b To run the test, inject a 6.1 voltage into the PSI connectors for the Pirani gauge Voltage.                                  |      |      |          |
| 3.1.5.c Test Pirani voltage in normal operating range. During this test you will check the following.                                |      |      |          |
| • Verify that on the main screen and on the alarm handler this signal leaves the MAJOR alarm state and returns to MINOR alarm state. |      |      |          |
| 3.1.5.d To run the test, inject a 5.7 voltage into the PSI connectors for the Pirani gauge Voltage.                                  |      |      |          |
| 3.1.5.e Test Pirani alarms below normal operating range. During this test you will check the following.                              |      |      |          |
| • Verify that on the main screen and on the alarm handler screen this signal goes into a MAJOR alarm state.                          |      |      |          |
| 3.1.5.f To run the test, inject a 0.3 voltage into the PSI connectors for the Pirani gauge Voltage.                                  |      |      |          |
|                                                                                                    |      |      |          |

|                |                               |                                                                                                    | PASS | FAIL | COMMENTS |
|----------------|-------------------------------|----------------------------------------------------------------------------------------------------|------|------|----------|
|                | 3.1<br>Vol                    | .5.g Inject a 0.45 V voltage into the PSI connectors for the Pirani gauge ltage.                                                                                        |      |      |          |
|                | •                             | Verify that on the main screen and on the alarm handler this signal leaves<br>the MAJOR alarm state and shows NO_ALARM state.                                           |      |      |          |
|                | 3.2.                          | Test Cold Cathode Gauge On/Off                                                                                                    |      |      |          |
|                | For this<br>DVM to<br>Cathode | test you need a DVM to be used on the DC Voltage 24V range. Connect the o the Cold Cathode On/Off line at the PSI interface. It is assumed the Cold e is initially OFF. |      |      |          |
| $(\mathbf{T})$ | 3.2.1.                        | Cold Cathode gauge switch ON test.                                                                                                    |      |      |          |
| (U)            | 3.2                           | .1.a During this test you will check the following.                                                                                                    |      |      |          |
|                | •                             | Verify the output immediately goes to 24 volts and remains at 24 volts.                                                                                                 |      |      |          |
|                | 3.2<br>ON                     | .1.b To start the test, on the main screen, switch the cold cathode gauge                                                                                               |      |      |          |
|                | 3.2.2.                        | Cold Cathode gauge switch OFF test.                                                                                                    |      |      |          |
|                | 3.2                           | .2.a During this test you will check the following.                                                                                                    |      |      |          |
|                | •                             | Verify the off output immediately goes to 0 volts and remains at 0 volts.                                                                                               |      |      |          |
|                | 3.2<br>OF                     | .2.b To start the test, on the main screen, switch the cold cathode gauge F.                                                                                            |      |      |          |
|                | 3.2                           | .2.c Switch the Cold Cathode ON.                                                                                                    |      |      |          |
|                | 3.3.                          | Test Cold Cathode Gauge                                                                                                    |      |      |          |
| QT             | <u>3.3.1.</u><br>(as          | Test conversion of Cold Cathode gauge volts to torr in high range sumes CC is ON).                                                                                      |      |      |          |
|                | 3.3                           | .1.a During this test you will check the following.                                                                                                    |      |      |          |
|                | •                             | Confirm the Cold Cathode voltage on main screen changes to $8.0 (+/-0.1)$ within one second.                                                                            |      |      |          |
|                | •                             | Verify the Cold Cathode gauge vacuum changes to 1.2e-03 torr (+/-0.1).                                                                                                  |      |      |          |
|                | •                             | Verify that the Active Gauge widget on the main screen changes from "Pirani" to "Cold Cathode".                                                                         |      |      |          |
|                | •                             | Verify that the VME Interlock signal on all relevant interlock channels (viewed on the main Gate Valve screens) show an interlocked (Red) condition.                    |      |      |          |
|                | 3.3<br>Co                     | .1.b To run the test, inject an 8.0 voltage into the PSI connectors for the ld Cathode voltage.                                                                         |      |      |          |
|                | 3.3.2.                        | Test conversion of gauge volts to torr in mid range.                                                                                                    |      |      |          |
|                | 3.3                           | .2.a During this test you will check the following.                                                                                                    |      |      |          |
|                | •                             | Confirm Cold Cathode gauge voltage on main screen changed to 5.0 (+/-                                                                                                   |      |      |          |

|                                                                                                    | PASS | FAIL | COMMENTS |
|----------------------------------------------------------------------------------------------------|------|------|----------|
| 0.05) within one second.                                                                                                    |      |      |          |
| • Verify the Cold Cathode gauge vacuum changed to 1.0e-06 torr (+/- 0.1).                                                               |      |      |          |
| 3.3.2.b To start the test, inject a 5.0 voltage into the PSI connectors for the Cold Cathode voltage.                                   |      |      |          |
| 3.3.3. Test conversion of gauge volts to torr in low range.                                                                             |      |      |          |
| 3.3.3.a During this test you will check the following.                                                                                  |      |      |          |
| • Confirm Cold Cathode gauge voltage on main screen changed to 2.0 (+/-0.1) within one second.                                          |      |      |          |
| • Verify the Cold Cathode gauge vacuum changed to 1.0e-09 torr (+/-0.1).                                                                |      |      |          |
| 3.3.3.b To run the test, inject a 2.0 voltage into the PSI connectors for the Cold Cathode voltage.                                     |      |      |          |
| 3.3.4. Test Cold Cathode voltage alarms.                                                                                                |      |      |          |
| 3.3.4.a Test Cold Cathode alarm above normal operating range. During this test you will check the following.                            |      |      |          |
| • Verify that on the main screen and on the alarm handler screen this signal goes into a MAJOR alarm state.                             |      |      |          |
| 3.3.4.b To start the test, inject an 8.3 V voltage into the PSI connectors for the Cold Cathode voltage.                                |      |      |          |
| 3.3.4.c Test Cold Cathode alarm within normal operating range. During this test you will check the following.                           |      |      |          |
| • Verify that on the main screen and on the alarm handler this signal leaves the MAJOR alarm state and shows the NO-ALARM alarm state.  |      |      |          |
| 3.3.4.d To run the test, inject 5.0 Volts into the PSI connectors for the Cold Cathode voltage.                                         |      |      |          |
| 3.3.4.e Test Cold Cathode alarm below normal operating range. During this test you will check the following                             |      |      |          |
| • Verify that on the main screen and on the alarm handler screen this signal goes into a MAJOR alarm state.                             |      |      |          |
| 3.3.4.f To run the test, inject 0.3 Volts into the PSI connectors for the Cold Cathode voltage.                                         |      |      |          |
| 3.3.4.g Inject 2.0 volts into the PSI connectors for the Cold Cathode voltage.                                                          |      |      |          |
| • Verify that on the main screen and on the alarm handler this signal leaves the MAJOR alarm state and enters the NO_ALARM alarm state. |      |      |          |
| 3.4. Test Gauge Pair Interlock                                                                                                    |      |      |          |
| For this test you will need two sources of power to inject voltages between .38 and 7.0 volts. The Cold Cathode must be OFF.            |      |      |          |
|                                                                                                    |      |      |          |

|          |                                                                                                    | PASS | FAIL | COMMENTS |
|----------|----------------------------------------------------------------------------------------------------|------|------|----------|
| 3.4.1.   | Test interlock when Pirani gauge is reading.                                                                     |      |      |          |
| 3.       | 4.1.a During this test you will confirm the following.                                                           |      |      |          |
| •        | For each value, verify that the interlock value on the main screen remains zero.                                 |      |      |          |
| 3.<br>vo | 4.1.b Inject the following voltages into the PSI connectors for the Pirani<br>ltage                              |      |      |          |
| •        | 0.40                                                                                                    |      |      |          |
| •        | 5.00                                                                                                    |      |      |          |
| •        | 7.00                                                                                                    |      |      |          |
| 3.       | 4.1.c Inject 0.39 volts into the PSI connectors for the Pirani gauge.                                            |      |      |          |
| 3.4.2.   | Test interlock when Cold Cathode gauge is reading.                                                               |      |      |          |
| 3.       | 4.2.a Turn the Cold Cathode ON.                                                                                  |      |      |          |
| 3.       | 4.2.b During this test you will check the following.                                                             |      |      |          |
| •        | Verify that the interlock value on the main screen changes reads one when the voltages 5.0 and 1.0 are injected. |      |      |          |
| •        | Verify that the interlock reads zero when the 0.5 voltage is injected.                                           |      |      |          |
| 3.<br>Ca | 4.2.c Inject the following voltages into the PSI connectors for the Cold athode voltage,                         |      |      |          |
| •        | 7.0                                                                                                    |      |      |          |
| •        | 5.0                                                                                                    |      |      |          |
| •        | 1.0                                                                                                    |      |      |          |
| •        | 0.45                                                                                                    |      |      |          |
| 3.       | 4.2.d Turn the Cold Cathode off on the main screen.                                                              |      |      |          |
| •        | Verify that the interlock changes to zero.                                                                       |      |      |          |
|          |                                                                                                    |      |      |          |
|          |                                                                                                    |      |      |          |
|          |                                                                                                    |      |      |          |
|          |                                                                                                    |      |      |          |
|          |                                                                                                    |      |      |          |
|          |                                                                                                    |      |      |          |
|          |                                                                                                    |      |      |          |
|          |                                                                                                    |      |      |          |
|          |                                                                                                    |      |      |          |

|                                       | PASS | FAIL | COMMENTS |
|---------------------------------------|------|------|----------|
| 4 Testing fully connected to PSI mode |      |      |          |
| To Be Determined.                     |      |      |          |
|                                       |      |      |          |
|                                       |      |      |          |
|                                       |      |      |          |
|                                       |      |      |          |
|                                       |      |      |          |
|                                       |      |      |          |
|                                       |      |      |          |
|                                       |      |      |          |
|                                       |      |      |          |
|                                       |      |      |          |
|                                       |      |      |          |
|                                       |      |      |          |
|                                       |      |      |          |
|                                       |      |      |          |
|                                       |      |      |          |
|                                       |      |      |          |
|                                       |      |      |          |
|                                       |      |      |          |
|                                       |      |      |          |
|                                       |      |      |          |
|                                       |      |      |          |
|                                       |      |      |          |
|                                       |      |      |          |
|                                       |      |      |          |
|                                       |      |      |          |
|                                       |      |      |          |
|                                       |      |      |          |
|                                       |      |      |          |

| Location         | ID    | PIR<br>A | ANI<br>A | COLD CATHO<br>B |      | COLD CATHODE<br>B |      | Location          | ID PIRAN<br>A |      | ANI<br>A | со      | LD C.<br>I | ATHODE<br>B |     |
|------------------|-------|----------|----------|-----------------|------|-------------------|------|-------------------|---------------|------|----------|---------|------------|-------------|-----|
|                  |       | Volt     | tage     | Volt            | tage | On                | /Off |                   |               | Volt | tage     | Voltage |            | On/Off      |     |
|                  |       | +        | -        | +               | -    | +                 | -    |                   |               | +    | -        | +       | -          | +           | -   |
| LVEA Y           |       |          |          |                 |      |                   |      | Right Mid Station |               |      |          |         |            |             |     |
| WCP1:            | PT114 | 067      | 068      | 072             | 073  | 074               | 076  | WBSC5:            | PT310         | 068  | 069      | 073     | 074        | 075         | 077 |
| WBSC2:           | PT120 | 079      | 080      | 084             | 085  | 086               | 088  | Beam Tube:        | PT343         | 080  | 081      | 085     | 086        | 087         | 089 |
| WBSC8:           | PT180 | 103      | 104      | 108             | 109  | 110               | 112  | WCP5:             | PT344         | 092  | 093      | 097     | 098        | 099         | 101 |
| LVEA X           |       |          |          |                 |      |                   |      | WCP6:             | PT345         | 104  | 105      | 109     | 110        | 111         | 113 |
| WCP2:            | PT134 | 067      | 068      | 072             | 073  | 074               | 076  | Beam Tube:        | PT346         | 116  | 117      | 121     | 122        | 123         | 125 |
| WBSC4:           | PT104 | 079      | 080      | 084             | 085  | 086               | 088  | Left End Station  |               |      |          |         |            |             |     |
| WBSC7:           | PT170 | 103      | 104      | 108             | 109  | 110               | 112  | WBSC10:           | PT410         | 040  | 041      | 045     | 046        | 047         | 050 |
| Left Mid Station |       |          |          |                 |      |                   |      | WCP7:             | PT424         | 064  | 065      | 069     | 070        | 071         | 073 |
| WBSC6:           | PT210 | 068      | 069      | 073             | 074  | 075               | 077  | Right End Station |               |      |          |         |            |             |     |
| Beam Tube:       | PT243 | 080      | 081      | 085             | 086  | 087               | 089  | WBSC9:            | PT510         | 040  | 041      | 045     | 046        | 047         | 049 |
| WCP3:            | PT244 | 092      | 093      | 097             | 098  | 099               | 101  | WCP8:             | PT524         | 064  | 065      | 069     | 070        | 071         | 073 |
| WCP4:            | PT245 | 104      | 105      | 109             | 110  | 111               | 113  |                   |               |      |          |         |            |             |     |
| Beam Tube:       | PT246 | 116      | 117      | 121             | 122  | 123               | 125  |                   |               |      |          |         |            |             |     |

 Table 1: PSI Signal Matrix for Hanford Vacuum Gauge Pairs.

| Signal            | Туре |                 |             | Signal Val  | ue        |       |             | Engineering Value |       |           | Alarm Limits |               |             |              |              |
|-------------------|------|-----------------|-------------|-------------|-----------|-------|-------------|-------------------|-------|-----------|--------------|---------------|-------------|--------------|--------------|
|                   |      | Limits          |             |             |           |       |             | Lin               | nits. |           |              |               |             |              |              |
|                   |      | OFF/<br>Invalid | Low/<br>OFF | High/<br>ON | Tolerance | Units | Low/<br>OFF | High/ON           | Units | Tolerance | Src          | LO-LO/<br>ZSV | LOW/<br>ZSV | HIGH\<br>OSV | HIHI/<br>OSV |
| Pirani            | ai   | <0.38           | 0.38        | 6.0         | +/- 0.1   | v     | 1.3e-3      | 1.9e+03           | Torr  | NA        | Eng          | 0.381         | 0.4         | 5.6          | 6.0          |
| Cold Cath-<br>ode | ai   | <0.5            | 0.50        | 8.0         | +/- 0.1   | V     | 3.2e-11     | 1.0e-03           | Torr  | NA        | Eng          | 0.5           | 1.5         | 6.0          | 8.0          |

 Table 2: Signal Data Matrix for Hanford Gauge Pair

Note: Gate Valves marked by parentheses are controlled by a different IOC.

# Table 3: Relation Between Gauge Pairs and Gate Valve Interlock Channels.

| Gauge Pair | Gate Valve |
|------------|------------|
| Y1         | 17         |
| Y2         | 17,18      |
| Y3         | 18         |

## Left End Station Interlock Testing.

## Left Mid Station Interlock Testing.

| Gauge Pair | Gate Valve |
|------------|------------|
| Y1         | 9          |
| Y2         | 9,10       |
| Y3         | 10,11      |
| Y4         | 11,12      |
| Y5         | 12         |

## **LVEA-Y Interlock Testing.**

| Gauge Pair | Gate Valve |
|------------|------------|
| Y1         | 1,(2)      |
| Y2         | 1,3,5      |
| Y3         | 5,6        |
| Y4         | 6          |

## **LVEA-X Interlock Testing.**

| Gauge Pair | Gate Valve |
|------------|------------|
| X1         | 4,(3)      |
| X2         | 2,4        |
| X3         | 7,8        |
| X4         | 8          |

| Gauge Pair | Gate Valve |
|------------|------------|
| X1         | 13         |
| X2         | 13,14      |
| X3         | 14,15      |
| X4         | 15,16      |
| X5         | 16         |

## **Right Mid Station Interlock Testing.**

## **Right End Station Interlock Testing.**

| Gauge Pair | Gate Valve |
|------------|------------|
| X1         | 19         |
| X2         | 19,20      |
| X3         | 20         |